## Guía fácil, pagos con línea ficha DEPOREF

| NFONAVIT                                                                                                    | Pago con Tarjeta Bancaria                                          |                                                                       |
|----------------------------------------------------------------------------------------------------|--------------------------------------------------------------------|-----------------------------------------------------------------------|
| 9 de octubre de 2017                                                                                                    |                                                                    | 6                                                                     |
| Pago referenciado (DEPOREF).<br>Consulta el estado de un Pago referenciado realizado por este medio.<br>Si desea realizar pago a credito INFONAVIT debe ingresar a - CR Mi Cuenta 1 | Infonavit                                                          | Te puede interesar:<br>Guía fácil<br>Giosario<br>Preguntas frecuentes |
| VeriSign<br>Secured                                                                                                    |                                                                    | MasterCard.<br>SecureCode.                                            |
| INFONAVIT-Barransa del muert                                                                                                    | o # 280, C.P. 01029, CDMX., Teleionos: 9171-5050 desde la ciudad d | e México, 01800-008-3900 desde el interior de la República            |

Acceso a Pago con tarjeta Bancaria INFONAVIT.

Se elige la opción "Pago Referenciado (DEPOREF)" y se introduce la línea Captura.

|                      | Pago con Tarjeta Bancaria                                                                                                    |                                           |
|----------------------|----------------------------------------------------------------------------------------------------|-------------------------------------------|
| 9 de octubre de 2017 |                                                                                                    | $\bigcirc$                                |
|                      |                                                                                                    |                                           |
|                      | Consulta la información de tu Linea Captura<br>Si tienes tu linea de captura o una ficha de depósito de INFONAVIT, puedes pagar en esta página. |                                           |
|                      | Línea Captura 831104000031020170118001283                                                                                                    |                                           |
|                      |                                                                                                    | Consultar                                 |
|                      | ¿Dônde encuentro la linea de captura en mi ficha de deposito?                                                                                   |                                           |
| VeriSign<br>Secured  | VERIFIED<br>by VISA                                                                                                    | MasterCard.<br>SecureCode.                |
|                      | INFONAVIT-Barranca del muerto # 280, C.P. 01029, CDMX., Telefonos: 9171-5050 desde la ciudad de México, 01800-0                                 | 08-3900 desde el interior de la República |

Se visualizara el detalle de pago de la ficha DEPOREF.

|                      | Pago con Tarjeta Bancaria                                                                                                    |                            |
|----------------------|----------------------------------------------------------------------------------------------------|----------------------------|
| 9 de octubre de 2017 |                                                                                                    | 6                          |
|                      | Verifica tu informacion         Línea de captura:       331104000031020170118001283         Nombre:       ALFONSO RAMIREZ ROMERO         Concepto       Pago DEPOREF         Descripcions:       EMERGENTE         Importe (pesco):       1         Vencimiento:       3 de noviembre de 2017 | Continuer                  |
| VeriSign             | VERIFIED<br>by VISA                                                                                                    | MasterCard.<br>SecureCode. |

Una vez revisado el detalle de pago dar clic en el botón de "Continuar", se presentara un formulario para la captura de datos de pagos con cargo a tarjeta bancaria.

| RABAJADORES. ALFONS                                                                         | SO RAMIREZ ROMERO                                                                     |                     |         |     | 09/10/2017 10:13:20 |
|---------------------------------------------------------------------------------------------|---------------------------------------------------------------------------------------|---------------------|---------|-----|---------------------|
|                                                                                             | DATOS PRINCIPALES                                                                     | PORTAL DE PA        | GOS     |     |                     |
| Folio         33110480011710091009           Referencia         331104000031020170118001283 |                                                                                       |                     |         |     |                     |
| oncepto del pago<br>nporte a pagar                                                          |                                                                                       | DEPOREF<br>\$       | 1.00    | MXN |                     |
|                                                                                             | FAVOR DE COMPLETA                                                                     | AR LA INFORMA       |         |     |                     |
| Su comprobante de pago será enviado<br>Campos Obligatorios                                  | * Correo electrónico personal:<br>* Número de teléfono:<br>a esta dirección de correo | alramirez@infonavit | .org.mx |     |                     |
|                                                                                             |                                                                                       |                     |         |     |                     |

| TRABAJADORES: ALFON                  | SO RAMIREZ ROMERO                                                                                                    |                                                                                                    |                             |                     |                | 09/10/2017 10:17:15 AM |
|--------------------------------------|----------------------------------------------------------------------------------------------------|----------------------------------------------------------------------------------------------------|-----------------------------|---------------------|----------------|------------------------|
|                                      | DATOS PRINCIPALES                                                                                                    | PORTAL DE PA                                                                                            | GOS                         |                     |                |                        |
| Folio<br>Referencia                  | 33110480011710<br>33110400003102                                                                                                    | 091009<br>017011800128                                                                                  | 33                          |                     |                |                        |
| Concepto del pago<br>Importe a pagar |                                                                                                    | DEPOREF<br>\$                                                                                           | 1.00                        | MXN                 |                |                        |
|                                      | FAVOR DE COMPLETA                                                                                                    | R LA INFORMA                                                                                            | CIÓN                        |                     |                |                        |
| Pago en una sola exhibición          | <ul> <li>Nombre del titular:</li> <li>Número de tarjeta:</li> <li>Vigencia (mes/año):</li> <li>Código de Seguridad(CVV2):</li> </ul> | Ramirez Romero A           4111-1111-1111           10 *           2017 *           ***           Ayuda | fonso                       | Verified by<br>VISA | Master Card.   |                        |
|                                      | Regresar                                                                                                    | Continuar                                                                                               |                             |                     |                |                        |
|                                      | Aviso de F<br>Recuerde <b>habilitar</b> las ventanas emerge                                                                          | Privacidad<br>entes para www.adqu                                                                       | iramexico.c                 | om.mx               |                |                        |
| Infonate: marca al 917               | 1 5050 en la Ciudad de México, o al 01 800 008 3900<br>oábados, domingos y dita feative<br>Derechas Bereau                           | desde cualquier parte del p<br>la de 9 de la mañana a 2 de<br>ados 9 infonavil 2012                     | ais, de lunes a<br>la tardo | viernes de 7:30     | de la mañana i | a 9 de la noche:       |

Después de introducir sus datos de pago y verificar que la información sea correcta se debe dar clic en el botón de "Continuar", se presentara el detalle de sus datos introducidos previamente.

|                                      |                                                                                                    | and the second second se |              |                         |                         |
|--------------------------------------|----------------------------------------------------------------------------------------------------|----------------------------------------------------------------------------------------------------|--------------|-------------------------|-------------------------|
| TRABAJADORES: A                      | LFONSO RAMIREZ ROMERO                                                                                                    |                                                                                                    |              |                         | 09/10/2017 10:17:18 AM  |
|                                      | DATOS PRINCIPALES                                                                                                    | PORTAL DE PA                                                                                                    | GOS          |                         |                         |
| Folio<br>Referencia                  | 33110480011710<br>33110400003102                                                                                                    | 091009<br>01701180012                                                                                                    | 83           |                         |                         |
| Concepto del pago<br>Importe a pagar |                                                                                                    | DEPOREF<br>\$                                                                                                    | 1.00         | MXN                     |                         |
|                                      | RESUMEN TARJE                                                                                                    | ETA DE CRÉDIT                                                                                                    | 0            |                         |                         |
|                                      | Titular de la Tarjeta de Crédito:<br>Tarjeta:<br>Número de la Tarjeta:<br>Fecha de Vencimiento:<br>A la tarjeta de crédito se le realizará u<br>¿Desea c | Ramirez Rome<br>VISA<br>411111******11<br>10 / 2017<br>n cargo por \$ 1<br>ontinuar?                                                                                                    | 11<br>.00 MX | N                       |                         |
|                                      | Regresar                                                                                                    | Continuar                                                                                                    |              |                         |                         |
|                                      | Aviso de F<br>Recuerde habilitar las ventanas emergi                                                                                                    | entes para www.adqu                                                                                                    | iramexico.co | om.mx                   |                         |
| Infonatel: m                         | sanca al 9171 5050 en la Cludad de México, o al 01 800 008 3900<br>sábados, domingos y días festivo<br>Derechos Reserv                                   | desde cualquier parte del p<br>os de 9 de la mañana a 3 de<br>rados ⊕ Infonavit 2017                                                                                                    | la tarde.    | viernes de 7.30 de la r | nanana a 9 de la noche, |

Para confirmar la operación se debe dar clic en el botón de "Continuar", esto genera el comprobante de pago de su operación.

| INFERNAVIT                                                                        |                                                                                                    |                |  |  |
|-----------------------------------------------------------------------------------|----------------------------------------------------------------------------------------------------|----------------|--|--|
| TRABAJADORES: ALFONSO RAMIREZ ROMERO                                              |                                                                                                    |                |  |  |
|                                                                                   | DATOS PRINCIPALES PORTAL DE PAGOS                                                                       |                |  |  |
| Folio<br>Referencia                                                               | 33110480011710091009<br>331104000031020170118001283                                                     |                |  |  |
| Concepto del pago<br>Importe a pagar                                              | DEPOREF<br>\$ 1.00 MXN                                                                                  |                |  |  |
|                                                                                   | INFORMACIÓN ACERCA DEL PAGO                                                                             |                |  |  |
| ESTIMADO USUARIO: PRESIONE CON<br>PAGO(CERRAR LA VENTANA O PESTA                  | TINUAR PARA FINALIZAR SU PROCESO DE PAGO Y OBTENER SU<br>ÑA INTERRUMPE SU PROCESO DE PAGO).             | COMPROBANTE DE |  |  |
|                                                                                   | Su pago por \$ 1.00 MXN fue autorizado<br>Número de operación: 8859141<br>Número de autorización: DBE13 |                |  |  |
| Presione el boton "Continuar" o espere 26 segundos para continuar automaticamente |                                                                                                    |                |  |  |
|                                                                                   | Continuar<br>Aviso de Privacidad                                                                        |                |  |  |

| INFONAVIT<br>ALFONSO RAMIREZ ROMERO                                                                                                    |                                                                                                    |
|----------------------------------------------------------------------------------------------------|----------------------------------------------------------------------------------------------------|
| COMPROBANTE DE PAGO POR INTERNET (ORIGINAL)                                                                                                    | FOLIO DE PAGO: 8942521                                                                                                    |
| Fecha de pago: 09/10/2017 10:25 AM<br>Referencia: 331104000031020170118001283<br>Folio: 33110480011710091023<br>Concepto: DEPOREF<br>Medio de pago: VISA/MASTERCARD<br>Titular de la Tarjeta de Crédito: Ramirez Romero Alfoso<br>Número tarjeta: 411111******1111<br>Autorización: DBE13<br>Afiliación: 6419873<br>Pago en una sola exhibición                          | Importe:<br>\$1.00                                                                                                    |
| PAGARÉ NO NEGOCIABLE CON IN:<br>Por este pagaré prometo y me obligo incondicionalmente a pagar a la orden de la Insti<br>cual suscribo al amparo del contrato que tengo celebrado con dicha Institución para el<br>operación. El cual tiene pleno valor probatorio y fuerza legal en virtud de que firme y/o<br>manifiesto plena conformidad respecto al cargo efectuado | TITUCIONES DE CRÉDITO<br>ución Emisora de la tarjeta, la cantidad que aparece en el total de este título el<br>iso de esta tarjeta. Reconozco y acepto que el presente es comprobante de la<br>igite mi firma electrónica, la cual es de mi exclusiva responsabilidad por lo que<br>a la que cuenta de la que se deriva esta Tarjeta. |
| Imprimir                                                                                                    | Salir                                                                                                    |

## Con esto se termina el proceso de Pago con ficha DEPOREF.